## Naming a New, Untitled Document:

1. Click **UNTITLED DOCUMENT** title in top left corner to rename your file.

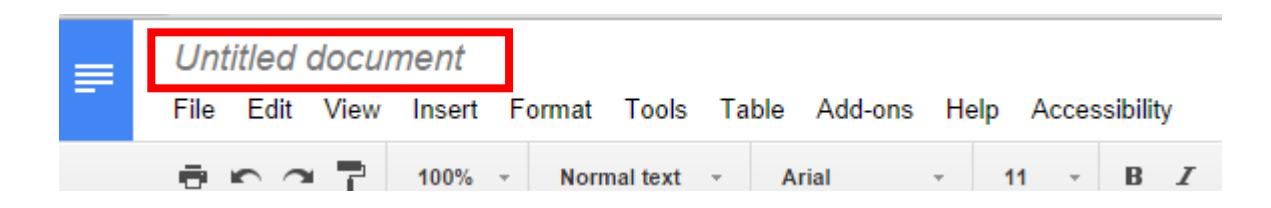

2. Name your document and Click OK.

|                            | ×                                                                               |
|----------------------------|---------------------------------------------------------------------------------|
| Rename document            |                                                                                 |
| Enter a new document name: |                                                                                 |
| Untitled document          |                                                                                 |
| ОК Сапсеі                  |                                                                                 |
|                            | Rename document<br>Enter a new document name:<br>Untitled document<br>OK Cancel |

## **Renaming a Document:**

1. Click on the file to be renamed-it will open in a new tab.

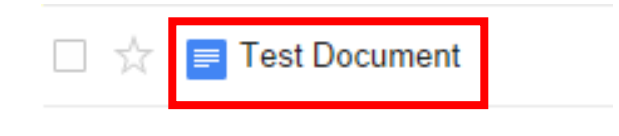

2. Click **DOCUMENT TITLE** in top left corner to rename your file.

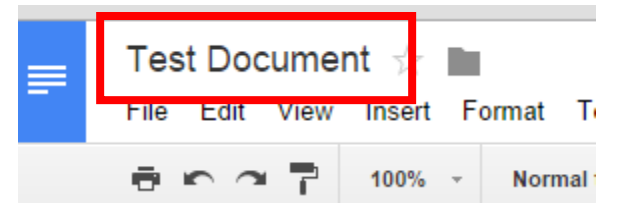

3. Name your document and Click OK.

| Rename document            | × |
|----------------------------|---|
| Enter a new document name: |   |
| Test Document              |   |
| ОК Сапсеі                  |   |
|                            |   |